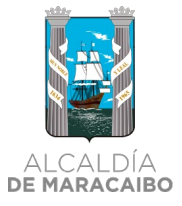

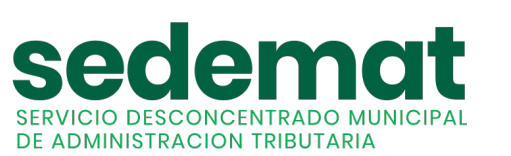

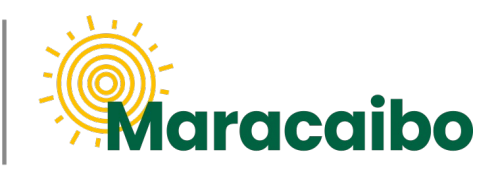

vl.1 Ago'22

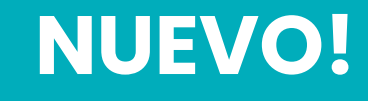

# GUÍA PARA AUTOGESTIÓN DE SERVICIOS MUNICIPALES RESIDENCIALES

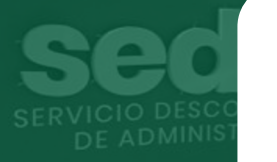

# REGISTRO, FACTURACIÓN Y PAGO EN LÍNEA

**#MARABINOCONSCIENTE** 

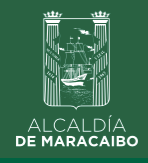

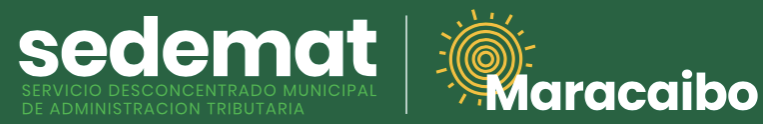

**NUEVOS USUARIOS** 

### INGRESAR A: autogestion.sedematmaracaibo.org

| Konstant       Sected and Constant         Baraccalda       Sected and Constant         Baraccalda       Exercise Constant         Autogestión de Servicios<br>Municipales Residenciales |                                                                                                    |
|----------------------------------------------------------------------------------------------------|----------------------------------------------------------------------------------------------------|
| Número de RIF/C.I. * Nombre o Razón Social * Dirección Fiscal *                                                                                                    | <ul> <li>DATOS PERSONALES</li> <li>Complete todos los campos solicitados:</li> <li>Número de Cédula de Identidad/RIF: Recuerriniciar con V, E, J o G, sin guiones ni espacios</li> <li>Nombre o Razón Social.</li> <li>Dirección Fiscal: indique su dirección (registrada ante el SENIAT y que se muestra su RIF).</li> <li>Teléfono: Indique su número de contacto.</li> </ul> |
| eMail *                                                                                                    | <b>CORREO ELECTRÓNICO:</b><br>Suministre un correo electrónico, y haga clic sol<br>el botón " <b>Enviar código</b> " para recibir el <b>"Código</b><br><b>Validación"</b> de 4 dígitos numéricos, que le pern<br>continuar el proceso de registro, obtener su Cue<br>Contrato, y posteriormente su factura + recibo o<br>pago.                                                  |
| III Seleccione un Contrato *         III Seleccione una Parroquia *         III Seleccione una Zona *         Sector ó Punto de Referencia *                                             | CONTRATO:<br>Haga clic en "Seleccione un Contrato" y escoja<br>opción <b>"+ Nuevo Contrato</b> ".<br>A continuación, seleccione de la lista desplegak<br>" <b>Parroquia</b> " y " <b>Zona"</b> a donde corresponda la<br>prestación de los servicios municipales. Por favo<br>adicionalmente, incluya un " <b>Sector o Punto de</b><br><b>Referencia</b> ".                     |

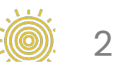

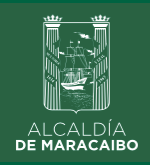

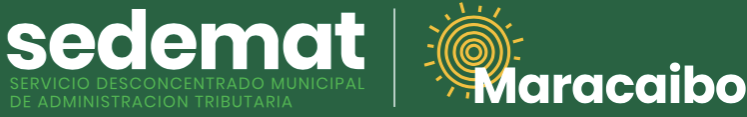

### **NUEVOS USUARIOS**

| Nro. de Casa *                                                                                 |   |
|------------------------------------------------------------------------------------------------|---|
| Dirección de Prestación del Servicio *                                                         | , |
| III Gas doméstico *<br>SI TIENE                                                                | • |
| ₩Periodos/Conceptos *                                                                          | - |
| Subtotal (BS)                                                                                  | 0 |
| Rebajas                                                                                        | 0 |
| VA                                                                                             | 0 |
|                                                                                                |   |
|                                                                                                |   |
| Condiciones<br>TOTAL A PAGAR                                                                   | 0 |
| Condiciones                                                                                    | 0 |
| Condiciones<br>TOTAL A PAGAR<br>Facturar Facturar y Pagar<br>Pagar En Línea                    | 0 |
| Condiciones<br>TOTAL A PAGAR<br>Facturar  Facturar y Pagar<br>Pagar En Línea                   | 0 |
| Condiciones<br>TOTAL A PAGAR<br>Pagar En Línea<br>BanescoPagos                                 | 0 |
| Condiciones<br>TOTAL A PAGAR<br>Facturar  Facturar y Pagar<br>Pagar En Línea E<br>BanescoPagos | 0 |

#### CONTRATO: (continuación...)

- Nro. de Casa.
- **Dirección de Prestación del Servicio:** indique detalladamente la dirección del inmueble (Calle, Avenida, Nro. de Casa, Sector).
- Gas Doméstico: en caso de no poseer Servicio de Distribución de Gas, seleccione "NO TIENE".
- **Períodos / Conceptos:** seleccione de la lista desplegable el (los) mes(es) a facturar.

#### CÁLCULO DEL MONTO A PAGAR:

Es realizado automáticamente por el sistema según lo establecido en la Ordenanza aplicable, así como la Rebaja e IVA que pudieran corresponder.

#### **ACEPTACIÓN DE TÉRMINOS Y CONDICIONES:**

Haga clic sobre la casilla correspondiente en señal de aceptación.

#### Seleccione la casilla:

**FACTURAR**: se activará el botón **GUARDAR**, sobre el cual deberá hacer clic y confirmar la emisión de la(s) factura(s), la(s) cual(es) será(n) descargada(s) de inmediato en formato .pdf, e igualmente estará(n) adjunta(s) al mensaje de bienvenida que será enviado a su bandeja de correo electrónico.

FACTURAR y PAGAR: se activará el botón BanescoPagos, sobre el cual deberá hacer clic confirmando la emisión de la(s) factura(s), e inmediatamente iniciará el proceso de pago en línea bajo la plataforma Banesco. De igual manera, esta información formará parte del mensaje de bienvenida que será enviado a su bandeja de correo electrónico.

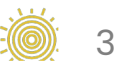

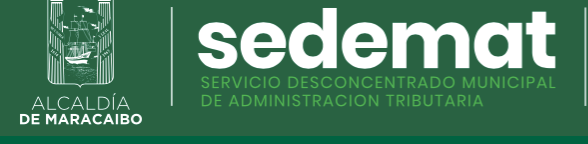

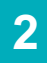

# USUARIOS REGISTRADOS SIN CUENTA CONTRATO DE SERVICIOS MUNICIPALES

aracaibo

### INGRESAR A: autogestion.sedematmaracaibo.org

| Konstant       Sectemation         Barbon Straction       Sectemation         Barbon Straction       Residenciales |                                                                                                    |
|----------------------------------------------------------------------------------------------------|----------------------------------------------------------------------------------------------------|
| Número de RIF/C.I. *<br>V12345678<br>Nombre o Razón Social *<br>MARABINO CONSCIENTE                                | DATOS PERSONALES<br>Complete el campo Número de Cédula de<br>Identidad/RIF, recuerde iniciar con V, E, J o G, sin<br>guiones ni espacios.<br>Automáticamente el sistema mostrará el nombre<br>razón social registrado con estos datos. |
| + Nuevo Contrato                                                                                                   | Π ]                                                                                                    |
| III Seleccione una Parroquia *         III Seleccione una Zona *         Sector ó Punto de Referencia *            | CONTRATO:<br>Haga clic en "Seleccione un Contrato" y escoja la<br>opción <b>"+ Nuevo Contrato</b> ". A continuación<br>indique según corresponda la prestación de los<br>servicios municipales:<br>• Parroquia<br>• Zona               |
| Nro. de Casa *                                                                                                    | Sector o Punto de Referencia                                                                                                    |
| Dirección de Prestación del Servicio *                                                                             | <ul> <li>Dirección de Prestación del Servicio: indique<br/>detalladamente la dirección del inmueble<br/>(Calle, Avenida, Nro. de Casa, Sector).</li> <li>Gas Doméstico: en caso de no poseer Servicio.</li> </ul>                      |
| III Gas doméstico *<br>SI TIENE ▼                                                                                  | de Distribución de Gas, seleccione " <b>NO TIENE</b> ".                                                                                                    |
| ⅢPeriodos/Conceptos * -                                                                                            | desplegable el(los) mes(es) a facturar.                                                                                                    |
|                                                                                                    |                                                                                                    |

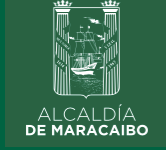

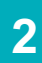

# USUARIOS REGISTRADOS SIN CUENTA CONTRATO DE SERVICIOS MUNICIPALES

sedemat

| ALCALDIA<br>DE MARAGAIBO                                                                                                    |   |
|----------------------------------------------------------------------------------------------------|---|
| Subtotal (BS)                                                                                                    | 0 |
| Rebajas                                                                                                    | 0 |
| IVA                                                                                                    | 0 |
| <ul> <li>verdaderos y acepto los <u>términos y</u><br/>condiciones</li> <li>TOTAL A PAGAR</li> <li>Facturar / Facturar y Pagar</li> </ul> | 0 |
|                                                                                                    |   |
| Sistema Información y Control Tributario - 2022©<br>by EASY TECH C.A. FECH                                                                |   |
|                                                                                                    |   |

#### CÁLCULO DEL MONTO A PAGAR:

Es realizado automáticamente por el sistema según lo establecido en la Ordenanza aplicable, así como la Rebaja e IVA que pudieran corresponder.

aracaibo

#### **ACEPTACIÓN DE TÉRMINOS Y CONDICIONES:**

Haga clic sobre la casilla correspondiente en señal de aceptación.

#### Seleccione la casilla:

**FACTURAR**: se activará el botón **GUARDAR**, sobre el cual deberá hacer clic y confirmar la emisión de la(s) factura(s), la(s) cual(es) será(n) descargada(s) de inmediato en formato .pdf, e igualmente estará(n) adjunta(s) al mensaje de bienvenida que será enviado a su bandeja de correo electrónico.

FACTURAR y PAGAR: se activará el botón BanescoPagos, sobre el cual deberá hacer clic confirmando la emisión de la(s) factura(s), e inmediatamente iniciará el proceso de pago en línea bajo la plataforma Banesco. De igual manera, esta información formará parte del mensaje de bienvenida que será enviado a su bandeja de correo electrónico.

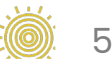

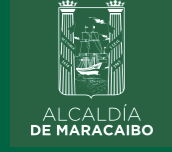

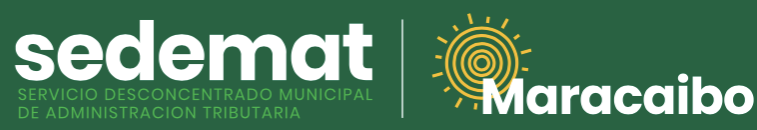

# USUARIOS REGISTRADOS CON CUENTA CONTRATO DE SERVICIOS MUNICIPALES

### INGRESAR A: autogestion.sedematmaracaibo.org

#### sedemat ALCALDÍA DE MARACAIBO Autogestión de Servicios **Municipales Residenciales DATOS PERSONALES** Número de RIF/C.I. \* Complete el campo Número de Cédula de V12345678 Identidad/RIF, recuerde iniciar con V, E, J o G, sin guiones ni espacios. Nombre o Razón Social \* Automáticamente el sistema mostrará el nombre o MARABINO CONSCIENTE razón social registrado con estos datos. alana un Contrata t + Nuevo Contrato **CONTRATO:** Haga clic en "Seleccione un Contrato", donde SM000123456 => SERV. MUN. - EN AV. DELICIAS visualizará los datos de la(s) Cuenta(s) Contrato existente(s). Para agregar un **nuevo inmueble**, Seleccione una Zona \* escoja la opción "+ Nuevo Contrato". A continuación indique según corresponda la prestación de los servicios municipales: Sector ó Punto de Referencia \* • Parroquia • Zona Nro. de Casa \* Sector o Punto de Referencia • Nro. de Casa. Dirección de Prestación del Servicio: indique Dirección de Prestación del Servicio \* detalladamente la dirección del inmueble (Calle, Avenida, Nro. de Casa, Sector). III Gas doméstico \* • Gas Doméstico: en caso de no poseer Servicio SI TIENE de Distribución de Gas, seleccione "NO TIENE". • Períodos / Conceptos: seleccione de la lista desplegable el(los) mes(es) a facturar. **III**Periodos/Conceptos \*

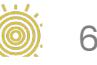

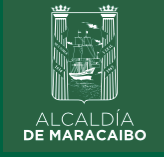

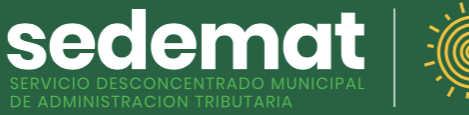

# USUARIOS REGISTRADOS CON CUENTA CONTRATO DE SERVICIOS MUNICIPALES

| ALCALDÍA<br>DE MARACAIBO                        |   |
|-------------------------------------------------|---|
| Subtotal (BS)                                   | 0 |
| Rebajas                                         | 0 |
| IVA                                             | 0 |
| TOTAL A PAGAR                                   | 0 |
| Sistema Información y Control Tributario - 2022 | © |
|                                                 |   |

#### CÁLCULO DEL MONTO A PAGAR:

Es realizado automáticamente por el sistema según lo establecido en la Ordenanza aplicable, así como la Rebaja e IVA que pudieran corresponder.

aracaibo

#### **ACEPTACIÓN DE TÉRMINOS Y CONDICIONES:**

Haga clic sobre la casilla correspondiente en señal de aceptación.

#### Seleccione la casilla:

**FACTURAR**: se activará el botón **GUARDAR**, sobre el cual deberá hacer clic y confirmar la emisión de la(s) factura(s), la(s) cual(es) será(n) descargada(s) de inmediato en formato .pdf, e igualmente estará(n) adjunta(s) al mensaje de bienvenida que será enviado a su bandeja de correo electrónico.

FACTURAR y PAGAR: se activará el botón BanescoPagos, sobre el cual deberá hacer clic confirmando la emisión de la(s) factura(s), e inmediatamente iniciará el proceso de pago en línea bajo la plataforma Banesco. De igual manera, esta información formará parte del mensaje de bienvenida que será enviado a su bandeja de correo electrónico.

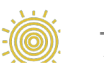

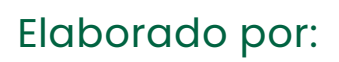

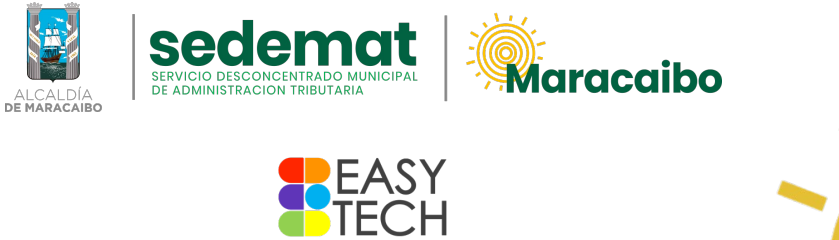

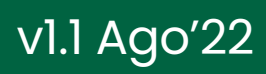

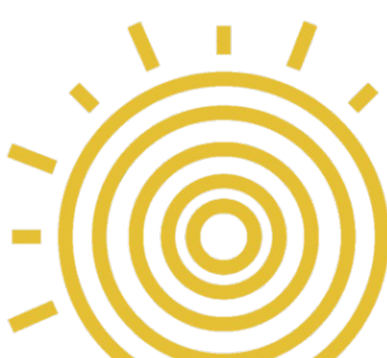